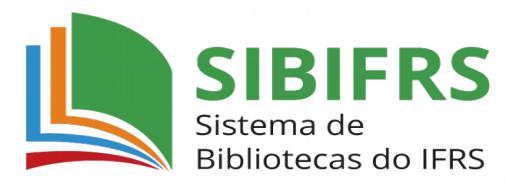

**Biblioteca IFRS Campus Veranópolis** 

## **TUTORIAL DE ACESSO TARGET**

## 1. Acesse o link do catálogo da biblioteca em:

https://biblioteca.ifrs.edu.br/biblioteca/index.php

disponível na página da biblioteca, no site do IFRS Campus Veranópolis.

## 2. Realize a sua pesquisa geral e clique em "Pesquisar":

|                                   | 😡 » Pergamum Mobile   Meu Pergamum   Elogios, sugestõe | s, etc.   Ajuda Alto contraste |
|-----------------------------------|--------------------------------------------------------|--------------------------------|
| RIO GRANDE DO SUL                 |                                                        | 🚅 Login                        |
| esquisa Geral                     |                                                        | Selecione outras pesquisas     |
| Tecnologia da informação          | Pesquisar Limpar                                       |                                |
| +++ Abrir mais opções de consulta |                                                        |                                |
| 🖲 Palavra   🔘 Índice              | Ordenação: Título 🔻 Unidade de Informação: Todas       | ۲                              |
| Buscar por: Livre 🔻               | Ano de publicação: Tipo de obra: Todas                 | T                              |
| Registros por página: 20 🔻        | Coleção: Todas                                         | •                              |

3. Clique na aba "Pesquisa Target Gedweb" e selecione a norma de seu interesse.

| INSTITUTO FEDERAL<br>RIO GRANDE DO SUL                                                                                                    | O × Pergamum Mobile   Meu Pergamum   Elogios, sugestões, etc.   Ajuda Alto contraste                                                                                                    |
|----------------------------------------------------------------------------------------------------|----------------------------------------------------------------------------------------------------|
| Pesquisa Geral                                                                                                    | Egin<br>Selecione outras pesquisas                                                                                                    |
| Tecnologia da informação                                                                                                    | Pesquisar Limpar                                                                                                    |
| Abrir mais opções de consulta     Palavra        Índice                                                                                                    | Ordenação: Titulo Y Unidade de Informação: Todas Y                                                                                                    |
| Buscar por: Livre 🔻                                                                                                    | Ano de publicação: Tipo de obra: Todas 🔻                                                                                                    |
| Registros por página: 20 🔻                                                                                                    | Coleção: Todas 🔻                                                                                                    |
| Internacionals/Estrangeiras<br>(200)<br>Documentos Internos (0)<br>e-Books ASQ (90)<br>Dublicações do Diário Oficial da                                                                                                    | Comite: CUMPUIADORES E PROCESSAMENTO DE DADOS<br>manare Date: Cancelada<br>Atualizado: Sim                                                                                                    |
| Jaino Oficial do Distrito Federal<br>200)<br>Jaino Oficial do Estado de Minas<br>Berais (200)<br>Jiaino Oficial do Estado do Rio<br>sameiro (200)<br>Jiaino Oficial do Estado do Rio<br>sameiro (200)<br>Jiaino Oficial do Estado do Rio<br>sameiro (200) | Por Target GEDWeb:TECNOLOGIA DE INFORMAÇÃO - INTERCONEXÃO DE SISTEMAS ABERTOS -<br>PROTOCOLO DE TRANS<br>Código: NBR13014<br>Comité: COMPUTADORES E PROCESSAMENTO DE DADOS<br>Data: Cancelada<br>Atualizado: Sim |
| Diário cricial do Município de<br>Saarulhos (200)<br>Diário Oficial do Município de<br>Desaso (200)<br>Diário Oficial do Município de<br>Porto Alegre (200)                                                                                               | Por Target GEDWabTECNOLOGIA DE INFORMAÇÃO - TÉCNICAS CRIPTOGRÁFICAS DE DADOS - MODOS<br>OPERAÇÃO<br>Código: NBR12964<br>Comité: COMPUTADORES E PROCESSAMENTO DE DADOS<br>Data: 09/1993<br>Autulizado: Sim        |

4. Clique no cadeado para acessar o conteúdo do documento. É necessário desbloquear as POP-UPS.

| Pesquisa Geral                                        |                                                                                                    |                                               |                                                                                                    | Selecione outras pesquisas           |
|-------------------------------------------------------|----------------------------------------------------------------------------------------------------|-----------------------------------------------|----------------------------------------------------------------------------------------------------|--------------------------------------|
| C Tecnologia da informaç                              | ção                                                                                                    |                                               | Pesquisar Limpar                                                                                             |                                      |
| +++ Abrir mais opções de consulta                     |                                                                                                    |                                               |                                                                                                    |                                      |
| Palavra   Indice                                      | Or                                                                                                    | rdenação: Título 🔻                            | Unidade de Informação:                                                                                       | Todas                                |
| Buscar por: Livre 🔻                                   | Ar                                                                                                    | no de publicação:                             | Tipo de obra:                                                                                                | Todas                                |
| Registros por página: 20 🔻                            |                                                                                                    |                                               | Coleção:                                                                                                    | Todas                                |
|                                                       |                                                                                                    |                                               |                                                                                                    | <b>1 - 20</b> (Próxim                |
|                                                       |                                                                                                    |                                               |                                                                                                    |                                      |
| cerinar sua busca                                     | Cesta Cata                                                                                                    | Bor Target GEDWeb: TE                         |                                                                                                    |                                      |
| Normas ABNT NBR/NM (200)                              | Tennologia do Informação -<br>Compandação gráfica - Niciolo gráfico                                                                                                    | IFRS - Google Chrome                          |                                                                                                    | A - NOCLEO GRAFICO GRS - INTERFACE F |
| Normas                                                | Contraction Formation Portan                                                                                                    | https://biblioteca.ifrs.                      | edu.br/biblioteca_s/acesso_login.php?cod_ac                                                                  |                                      |
| (200)                                                 | All All All All All All All All All All                                                                                                    |                                               |                                                                                                    |                                      |
| Documentos Internos (0)                               | CANCELADA                                                                                                    | =                                             | LOGIN GEDWEB                                                                                                 |                                      |
| Publicações do Diário Oficial da                      | 1000         INFO         INFO <td< td=""><td>Matrícula:</td><td></td><td></td></td<>                                                                                                    | Matrícula:                                    |                                                                                                    |                                      |
| União (200)                                           |                                                                                                    | Hutreau                                       |                                                                                                    |                                      |
| (200)                                                 | www.http://www.http://wwww.http://www.http://wwww.http://www.http://www.http: | Senha:                                        |                                                                                                    | TEMAS ABERTOS - PROTOCOLO DE TRANS   |
| Diário Oficial do Estado de Minas                     | Protocole de transporte no mode sem     Constante     Protocole de transporte no mode sem     Constante     Constante     C      |                                               | Login                                                                                                    |                                      |
| Diário Oficial do Estado do Rio de                    | Alter and a set of a local sector of a local sector of a sector sector of a sector sector of a sector sector of a sector sector of a sector sector of a sector sector of a sector sector of a sector sector of a sector sector of a sector sector sector sector of a sector sector se      | 1. O email é uma form                         | na de lembrá-lo da data de devolução do material, que                                                        |                                      |
| Diário Oficial do Estado do Rio                       | CANCELADA                                                                                                    | é uma responsab<br>independentement           | vilidade sua. Portanto, o não envio da mensagem,<br>se do motivo, não o isenta do pagamento de multa.        |                                      |
| Grande do Sul (200)<br>Diário Oficial do Município de | AREN     Automatical and a second and a second and a      | 2. A justificativa d                          | de atraso na entrega de material bibliográfico, por                                                          |                                      |
| Campinas (200)                                        |                                                                                                    | impossibilidade de ac<br>por nenhuma bibliote | esso à renovação do empréstimo on-line, não é aceita<br>ca do IFRS. Em caso de impossibilidade de acesso on- |                                      |
| Diário Oficial do Município de 3.<br>Guarulhos (200)  |                                                                                                    | line, o usuário deve<br>câmpus. A multa pelo  | tazer a renovação pessoalmente na biblioteca de seu<br>o atraso é irrevogável. As obras em atraso não podem  | FICAS DE DADOS - MODOS DE OPERAÇÃO   |
| Diário Oficial do Município de                        | Capital Carlos de dadas . Macios de<br>contracta de um algoritme de citização<br>de biocos padrito                                                                                                    | eer renovadas via WEP                         |                                                                                                    |                                      |

5. Faça o Login com sua matrícula e senha.
Login dos alunos = n° de matrícula
Login dos servidores = letra "s" + nº do siape.

Senha: 4 a 6 caracteres, cadastrada presencialmente no setor da biblioteca.

Qualquer dúvida encaminhe e-mail para: biblioteca@veranopolis.ifrs.edu.br.

## 6. Após efetuar o login você terá acesso ao documento na íntegra.

|                                                                                                    | <u>.</u>                                                                                                    | SET 1993                                                                                            | NBR 12964                                                        |
|----------------------------------------------------------------------------------------------------|----------------------------------------------------------------------------------------------------|----------------------------------------------------------------------------------------------------|------------------------------------------------------------------|
|                                                                                                    | Tecnologia de in                                                                                                    | formação                                                                                            | -Técnicas                                                        |
| <u> </u>                                                                                                    | criptográficas d                                                                                                    | edados-N                                                                                            | lodosde                                                          |
| ABNT-Associação<br>Brasileira de                                                                                                    | operação de um                                                                                                    | algoritmo                                                                                           | de cifração                                                      |
| Normas Técnicas                                                                                                    | de blocos padrã                                                                                                    | 0                                                                                                   |                                                                  |
| Sada:                                                                                                    |                                                                                                    |                                                                                                    |                                                                  |
| Rode Janeko<br>Av. Treze de Maio, 13-28°an dar<br>CEP2003-900-Caixa Postal 1680<br>Rode Janeko - RJ<br>ToL: PABK (021) 210-3122<br>Telex: (021) 34333 ABNT-BR<br>Endergo Tekegrafico:<br>NORMATECNICA                                           | Padronização                                                                                                    | 001                                                                                                 |                                                                  |
| Reide Janeko<br>Av. Treze de Maio, 13-28° and ar<br>CEP 2003-900 - Caika Postal 1680<br>Roide Janeko - Ru<br>Tal: : PABX (021) 210-3122<br>Telex: (021) 3433 ABNT-BR<br>Endereç O Tekagrafico:<br>NORMA TEONICA                                 | Padronização<br>                                                                                                    | 991<br>mputadores e Process                                                                         | amento de Dados -                                                |
| Rode Janneiro<br>Av. Treze de Maio, 13-28 'an dar<br>C BP20003-900-Ceisa Potal 1680<br>Rode Janeiro-RJ<br>Tal: FARK (021) 210.3122<br>Tal: KARK (021) 210.3122<br>Tale: (201) 4333 ABNT-BR<br>Endereço Neigarlico:<br>NORMATECNICA              | Padronização<br>Origem: Projeto 21:204.02-004/1<br>CB-21 - Comitê Brasileiro de Cor<br>Informática<br>CE-21:204-02 - Comissão de Est                                                                                                    | 991<br>mputadores e Process<br>tudo de Técnicas Crip                                                | amento de Dados -                                                |
| Rode Janeko<br>Av. Treze de Maio, 13-28*andar<br>CEP2003-900-Caixa Postal 1680<br>Rode Janeiro-RJ<br>Tal::PABX(021)210-3122<br>Telex: (021)4333 ABNT-BR<br>Endereço Tekegafico:<br>NORMATEONICA                                                 | Padronização<br>Origem: Projeto 21:204.02-004/1<br>CB-21 - Comitê Brasileiro de Cor<br>Informática<br>CE-21:204-02 - Comissão de Est<br>NBR 12964 - Information process                                                                                                    | 991<br>mputadores e Process<br>tudo de Técnicas Crip<br>sing - Modes of opera                       | amento de Dados -<br>otográficas<br>tion for a 64-bit block ciph |
| Rode Janeko<br>Av. Treze de Maio, 13-28ª and ar<br>CEP2003-900-Ca ka Postal 1680<br>Rode Janeko RJ<br>Tal: PABX (021) 210-3122<br>Tal: PABX (021) 210-3122<br>Telex: (021) 34333 ABNT- BR<br>Endereço Telegatico:<br>NORMATECNICA               | Padronização<br>Origem: Projeto 21:204.02-004/1<br>CB-21 - Comitê Brasileiro de Cor<br>Informática<br>CE-21:204-02 - Comissão de Est<br>NBR 12964 - Information process<br>algorithm - Standardization<br>Descriptors: Block ciphering. Feé                                                                     | 991<br>mputadores e Process<br>tudo de Técnicas Crip<br>sing - Modes of opera<br>adback             | amento de Dados -<br>tográficas<br>tion for a 64-bit block ciph  |
| bode Janoko<br>V. Teze de Maio, 13-28°andar<br>EP2003-900-Caka Postal 1890<br>bo de Janeio-TAJ 3122<br>al: PARDIO 1312<br>JANE AND AND AND AND AND AND<br>Alemo O Twey and faco.<br>IORMATECNICA<br>apyright © 1990,<br>SVE-Associação Desteira | Padronização<br>Origem: Projeto 21:204.02-004/1<br>CB-21 - Comitê Brasileiro de Cor<br>Informática<br>CE-21:204-02 - Comissão de Est<br>NBR 12964 - Information process<br>algorithm - Standardization<br>Descriptors: Block ciphering. Feé<br>Esta Norma foi baseada na ISO/D<br>Válida a partir de 01.11.1993 | 991<br>mputadores e Process<br>tudo de Técnicas Crip<br>sing - Modes of opera<br>adback<br>DIS 8372 | amento de Dados -<br>tográficas<br>tion for a 64-bit block ciph  |

7. Para salvar a norma e imprimir, clique no ícone da impressora. Selecione o intervalo de páginas que deseja salvar. O limite para a impressão é de 20 páginas, por vez.

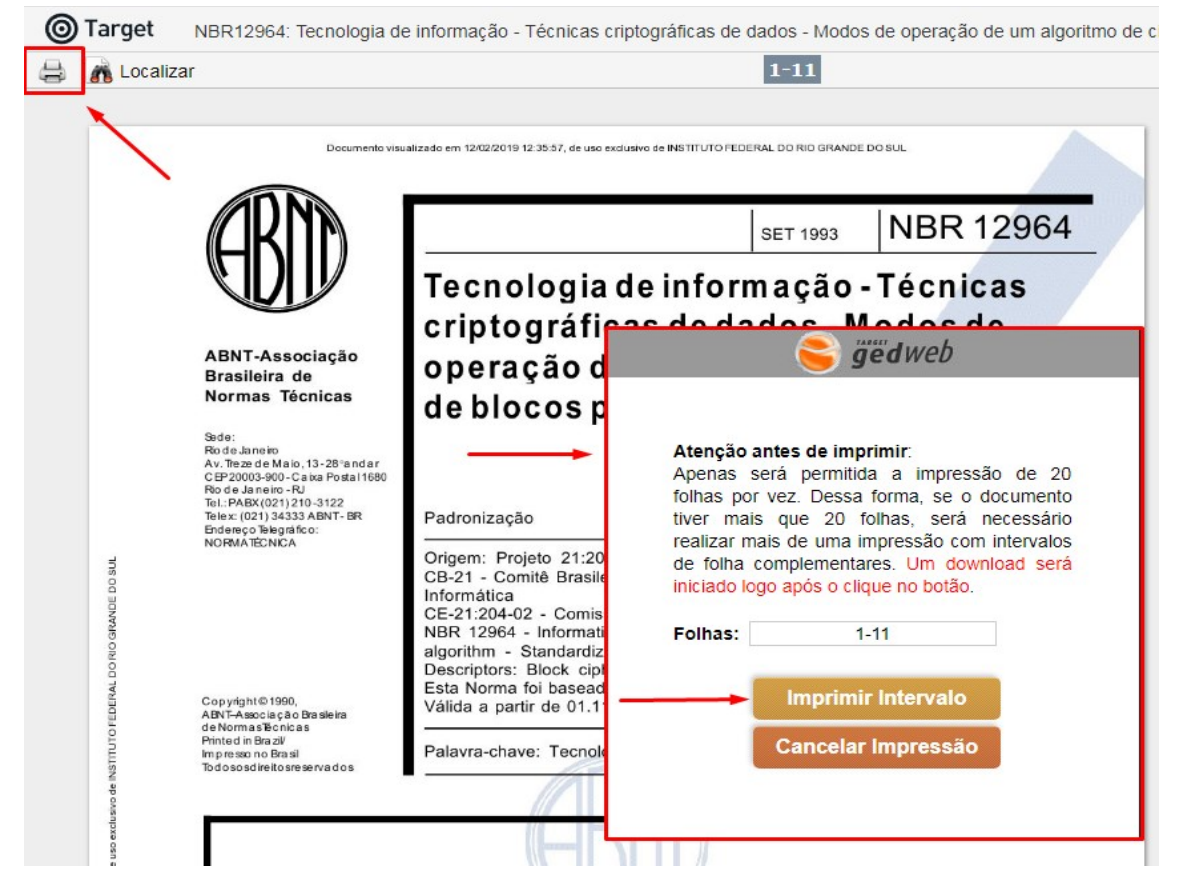